# 第1章

# 初识 Spring Boot

本章围绕 Spring Boot 项目的源码获取、编译和运行进行说明,简单介绍 Spring Boot 框架 中一些模块的含义。

### 1.1 Spring Boot 源码编译

本节将对 Spring Boot 源码编译的过程进行说明。从零开始搭建 Spring Boot 源码阅读环境,搭建阅读环境需要 git、JDK8 及以上版本(Java 开发环境)、IDEA 编辑器和 Gradle 6.9 及以上版本。

#### 1.1.1 Spring Boot 源码获取

关于 Spring Boot 源码获取需要在 GitHub 上找到 Spring Boot 项目仓库并将代码复制到本 地,具体操作命令如下:

git clone git@github.com: spring-projects/spring-boot.git

当执行上述命令时有可能会出现如下异常信息(下文异常信息截取部分):

error: unable to create file spring-boot-project/spring-boot-test-autoconfigure/ src/test/java/org/springframework/boot/test/autoconfigure/jdbc/ JdbcTestWithAutoConfigureTestDatabaseReplaceAutoConfiguredWithoutOverrideIntegrationTests. java: Filename too long

当出现上述异常信息时表示文件名称太长了,这个现象在 Windows 系统中比较常见,原因是 git 调用的是 Windows 系统提供的旧 API 长度限制是 260,解决该问题只需要执行 git config --global core.longpaths true 代码。

当执行完成上述命令后就可以重新执行复制语句,将 GitHub 上的 Spring Boot 项目工程拉取到本地,拉取后在本地系统中会有如图 1-1 所示的内容。

1

| 📕 .git               | 2021/6/23 9:39 | 文件夹           |       |
|----------------------|----------------|---------------|-------|
| 📕 .github            | 2021/6/23 9:35 | 文件夹           |       |
| buildSrc             | 2021/6/23 9:39 | 文件夹           |       |
| 📕 ci                 | 2021/6/23 9:39 | 文件夹           |       |
| 📕 eclipse            | 2021/6/23 9:39 | 文件夹           |       |
| 📕 git                | 2021/6/23 9:35 | 文件夹           |       |
| 📕 gradle             | 2021/6/23 9:35 | 文件夹           |       |
| 📕 idea               | 2021/6/23 9:35 | 文件夹           |       |
| spring-boot-project  | 2021/6/23 9:35 | 文件夹           |       |
| spring-boot-tests    | 2021/6/23 9:35 | 文件夹           |       |
| src                  | 2021/6/23 9:39 | 文件夹           |       |
| .editorconfig        | 2021/6/23 9:35 | EDITORCONFIG  | 1 KB  |
| .gitignore           | 2021/6/23 9:39 | 文本文档          | 1 KB  |
| build.gradle         | 2021/6/23 9:39 | GRADLE 文件     | 1 KB  |
| CODE_OF_CONDUCT.adoc | 2021/6/23 9:41 | Typora        | 3 KB  |
| CONTRIBUTING.adoc    | 2021/6/23 9:41 | Typora        | 4 KB  |
| gradle.properties    | 2021/6/23 9:39 | PROPERTIES 文件 | 1 KB  |
| 📄 gradlew            | 2021/6/23 9:35 | 文件            | 6 KB  |
| 💿 gradlew.bat        | 2021/6/23 9:35 | Windows 批处理   | 3 KB  |
| LICENSE.txt          | 2021/6/23 9:35 | 文本文档          | 12 KB |
| ** README.adoc       | 2021/6/23 9:39 | Typora        | 10 KB |
| settings.gradle      | 2021/6/23 9:35 | GRADLE 文件     | 4 KB  |
| ** SUPPORT.adoc      | 2021/6/23 9:35 | Турога        | 2 KB  |
|                      |                |               |       |

图 1-1 Spring Boot 本地仓库

接下来需要在该文件夹下打开 git bash 命令行工具,在命令行工具中输入如下命令:

git branch sh-2.4.6 v2.4.6

上述命令表示创建一个分支,该分支的源头是 v2.4.6。执行上述命令后需要执行 git branch 命令来确定是否创建成功。git branch 执行后命令行会输出如下内容:

\$ git branch

\* main

```
sh-2.4.6
```

从输出内容中可以发现, sh-2.4.6 分支已经创建成功。接下来需要切换到该分支, 具体切换命令如下:

```
git checkout sh-2.4.6
```

最后将这个分支推送到远程仓库,注意该远程仓库是个人远程仓库并非 Spring Boot 的官 方仓库,具体推送命令如下:

```
$ git push origin sh-2.4.6
Total 0 (delta 0), reused 0 (delta 0), pack-reused 0
remote:
remote: Create a pull request for 'sh-2.4.6' on GitHub by visiting:
remote: https://github.com/SourceHot/spring-boot/pull/new/sh-2.4.6
remote:
To github.com: SourceHot/spring-boot.git
 * [new branch] sh-2.4.6 -> sh-2.4.6
```

#### 1.1.2 Spring Boot 源码导入 IDEA

接下来将介绍如何将 Spring Boot 源码导入 IDEA 中,导入过程十分简单,只需要用 IDEA 将 Spring Boot 源码文件夹用 IDEA 打开即可。打开后界面显示内容如图 1-2 所示。

٠

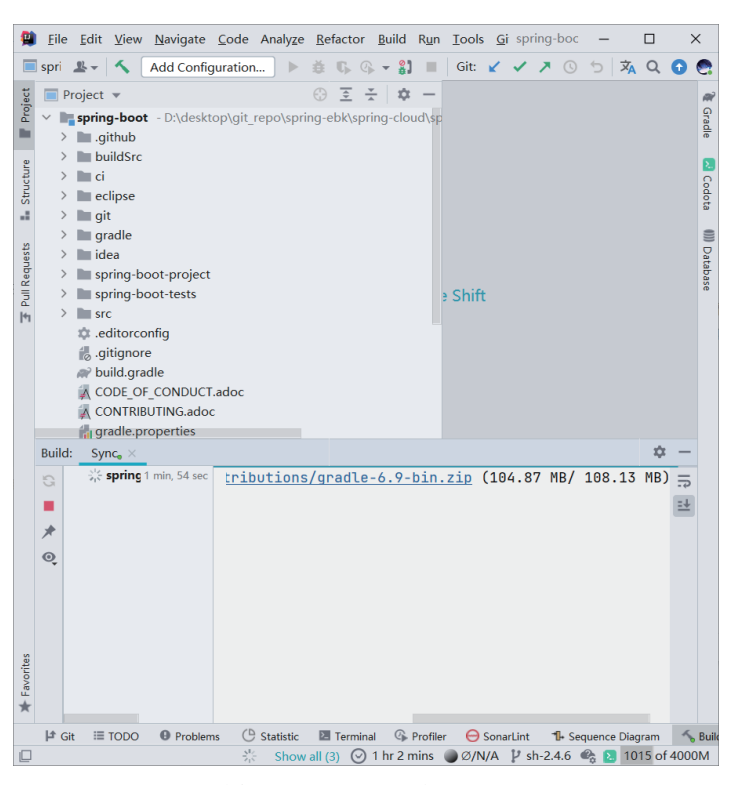

图 1-2 Spring Boot 导入 IDEA

在打开 Spring Boot 源码文件夹后 IDEA 会自动下载 Gradle 工具,当下载 Gradle 工具后还 会继续下载 Spring Boot 项目所需要的依赖,此处预计花费一个小时左右的时间。当完成后控 制台会输出如下内容:

```
Download https://services.gradle.org/distributions/gradle-6.9-bin.zip finished,
took 1 m 55 s 190 ms (108.13 MB)
    Starting Gradle Daemon ...
    Gradle Daemon started in 1 s 381 ms
    > Task : buildSrc: compileJava
    > Task : buildSrc: compileGroovy NO-SOURCE
    > Task : buildSrc: pluginDescriptors
    > Task : buildSrc: processResources
    > Task : buildSrc: classes
    > Task : buildSrc: jar
    > Task : buildSrc: generateSourceRoots
    > Task : buildSrc: assemble
    > Task : buildSrc: checkFormatMain
    > Task : buildSrc: checkFormatTest FROM-CACHE
    > Task : buildSrc: checkFormat
    > Task : buildSrc: checkstyleMain
    > Task : buildSrc: compileTestJava FROM-CACHE
    > Task : buildSrc: compileTestGroovy NO-SOURCE
    > Task : buildSrc: processTestResources
    > Task : buildSrc: testClasses
    > Task : buildSrc: checkstyleTest
    > Task : buildSrc: pluginUnderTestMetadata
    > Task : buildSrc: test SKIPPED
    > Task : buildSrc: validatePlugins FROM-CACHE
    > Task : buildSrc: check SKIPPED
```

#### Spring Boot 源码精讲

4

١

> Task : buildSrc: build

Deprecated Gradle features were used in this build, making it incompatible with Gradle 7.0.

Use '--warning-mode all' to show the individual deprecation warnings. See https://docs.gradle.org/6.9/userguide/command\_line\_interface.html#sec: command line warnings

BUILD SUCCESSFUL in 32m 7s

A build scan was not published as you have not authenticated with server 'ge. spring.io'.

当看到上述信息后还需要等待十几分钟才可以完成 IDEA 的导入工作,导入后可以看到 IDEA 中的显示内容,如图 1-3 所示。

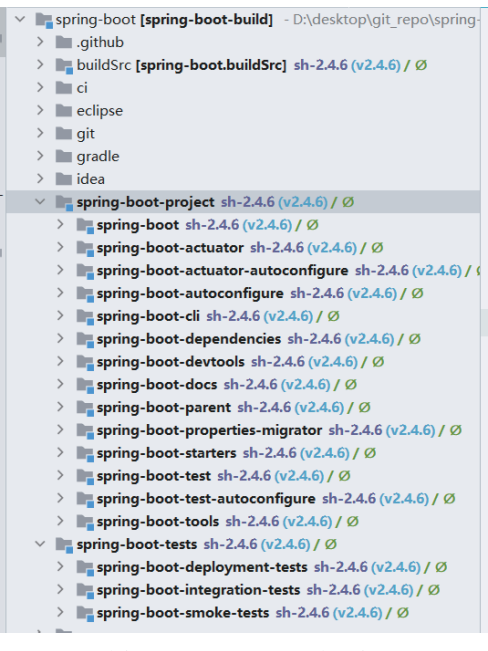

图 1-3 Spring Boot 工程明细

从图 1-3 中可以看到 Spring Boot 工程被分为了两大重要模块:

(1) spring-boot-project 模块主要用于存储 Spring Boot 框架的核心代码;

(2) spring-boot-tests 模块主要用于存储 Spring Boot 框架的测试代码。

在 spring-boot-project 模块中还根据不同的功能创建了多个模块工程,关于这些模块工程 的说明如下:

(1) spring-boot: Spring Boot 项目的核心。

- (2) spring-boot-actuator: Spring Boot 监控相关的内容。
- (3) spring-boot-actuator-autoconfigure: Spring Boot 监控中自动装配相关的内容。
- (4) spring-boot-autoconfigure: Spring Boot 自动装配相关的内容。
- (5) spring-boot-cli: Spring Boot CLI 命令行工具。
- (6) spring-boot-dependencies: Spring Boot 依赖工程。

- (7) spring-boot-devtools: Spring Boot 开发工具工程。
- (8) spring-boot-docs: Spring Boot 文档工程。
- (9) spring-boot-parent: Spring Boot 项目的父工程。
- (10) spring-boot-properties-migrator: Spring Boot 迁移工程。
- (11) spring-boot-starters: Spring Boot 启动工程。
- (12) spring-boot-test: Spring Boot 测试相关工程。
- (13) spring-boot-test-autoconfigure: Spring Boot 测试相关的自动装配工程。
- (14) spring-boot-tools: Spring Boot 工具工程。

在上述14个模块中,本书主要讨论分析的内容包括 spring-boot、spring-boot-actuator、 spring-boot-starters 和 spring-boot-autoconfigure。更多关于 Spring Boot 子模块的说明可以查看 https://docs.spring.io/spring-boot/docs/current/reference/html/using.html#using 进行了解。

## **1.2** Spring Boot 测试环境的搭建

前文已经通过 git 工具将 Spring Boot 的源码复制到本地操作系统中并且通过了编译,本 节将讲述如何搭建 Spring Boot 的测试环境,即启动一个 Spring Boot 工程。在启动一个 Spring Boot 工程时可以采用 spring-boot-test 模块下 spring-boot-smoke-tests 模块中的内容。springboot-smoke-tests 模块主要用于进行冒烟测试,正好符合测试环境搭建的需求,在 spring-bootsmoke-tests 模块中含有多个工程,找到 spring-boot-smoke-test-web-static 工程,在该工程中找 到 SampleWebStaticApplication 并运行它。运行后控制台会输出如下内容:

:: Spring Boot ::

2021-06-23 13: 38: 48.563 INFO 16852 --- [ main] s.w.s.SampleWebStat icApplication : Starting SampleWebStaticApplication using Java 1.8.0\_252 on LAPTOP-D7DF36F6 with PID 16852 (D: \desktop\git\_repo\spring-ebk\spring-cloud\springboot\spring-boot-tests\spring-boot-smoke-tests\spring-boot-smoke-test-web-static\ build\classes\java\main started by admin in D: \desktop\git\_repo\spring-ebk\springcloud\spring-boot) 2021-06-23 13: 38: 48.566 INFO 16852 --- [ main] s.w.s.SampleWebStatic

: No active profile set, falling back to default profiles: default Application 2021-06-23 13: 38: 49.505 INFO 16852 --- [ main] o.s.b.w.embedded. tomcat.TomcatWebServer : Tomcat initialized with port(s): 8080 (http) 2021-06-23 13: 38: 49.516 INFO 16852 --- [ main] o.apache.catalina. core.StandardService : Starting service [Tomcat] 2021-06-23 13: 38: 49.516 INFO 16852 --- [ main] org.apache.catalina. core.StandardEngine : Starting Servlet engine: [Apache Tomcat/9.0.46] 2021-06-23 13: 38: 49.601 INFO 16852 --- [ main] o.a.c.c.C.[Tomcat]. [localhost].[/] : Initializing Spring embedded WebApplicationContext 2021-06-23 13: 38: 49.602 INFO 16852 --- [ main] w.s.c.ServletWebServe rApplicationContext : Root WebApplicationContext: initialization completed in 981 ms 2021-06-23 13: 38: 49.865 INFO 16852 --- [ main] o.s.b.a.w.s.WelcomePa geHandlerMapping : Adding welcome page: class path resource [static/index.html]

| 2021-06-23 13: 3      | 8: 49.973 INFO  | 16852 [           | main]            | o.s.b.w.embedded. |
|-----------------------|-----------------|-------------------|------------------|-------------------|
| tomcat.TomcatWebServe | er : Tomcat sta | arted on port(s): | 8080 (http) wit  | h context path '' |
| 2021-06-23 13: 33     | 8: 49.983 INFO  | 16852 [           | main] s          | .w.s.SampleWebSta |
| ticApplication        | : Started       | SampleWebStaticA  | oplication in 2. | .051 seconds (JVM |
| running for 3.34)     |                 |                   |                  |                   |
| 2021-06-23 13: 3      | 9: 05.236 INFO  | 16852 [nio-       | -8080-exec-1] o. | a.c.c.C.[Tomcat]. |
| [localhost].[/]       | : Initializing  | g Spring Dispatch | erServlet 'dispa | tcherServlet'     |
| 2021-06-23 13: 3      | 39: 05.237 INF  | 0 16852 [ni       | o-8080-exec-1]   | o.s.web.servlet.  |
| DispatcherServlet     | : Initializ     | ing Servlet 'dis  | patcherServlet'  |                   |
| 2021-06-23 13: 3      | 39: 05.237 INF  | 0 16852 [ni       | o-8080-exec-1]   | o.s.web.servlet.  |
| DispatcherServlet     | : Completed     | l initialization  | in 0 ms          |                   |

输出上述内容表示启动成功。接下来需要通过浏览器访问 http://localhost: 8080/,访问后 浏览器展示内容如图 1-4 所示。

| Static × +                                          |  |  |  |  |  |
|-----------------------------------------------------|--|--|--|--|--|
| $\leftrightarrow$ $\rightarrow$ C (0 localhost:8080 |  |  |  |  |  |
| Spring Boot Home                                    |  |  |  |  |  |
|                                                     |  |  |  |  |  |
|                                                     |  |  |  |  |  |
|                                                     |  |  |  |  |  |
| Home                                                |  |  |  |  |  |
| Some static content                                 |  |  |  |  |  |
| Go »                                                |  |  |  |  |  |
|                                                     |  |  |  |  |  |

图 1-4 Spring Boot 测试首页

在 spring-boot-smoke-tests 模块下还有不同技术的测试用例可以作为相应技术的测试环境,本节就不对每个技术模块进行说明了,有兴趣的读者可以自行查看各个技术模块。

# 1.3 Spring Boot 编译后可能遇到的问题

本节将对 Spring Boot 编译后可能遇到的问题进行说明,并提供相应的解决方法。

在启动 smoketest.propertyvalidation.SamplePropertyValidationApplication 的时候可能会出现启动失败的问题(并非特指 SamplePropertyValidationApplication,其他应用启动类也有可能出现此问题),具体现象是普通启动在 IDEA 编辑器中并未出现问题,当通过 debug 启动时在 IDEA 中出现了报错。关于报错的异常堆栈信息如下:

```
java.lang.NoClassDefFoundError: kotlin/Result
    at kotlinx.coroutines.debug.AgentPremain.<clinit>(AgentPremain.kt: 24)
    at sun.reflect.NativeMethodAccessorImpl.invoke0(Native Method)
    at sun.reflect.NativeMethodAccessorImpl.invoke(NativeMethodAccessorImpl.java:
62)
    at sun.reflect.DelegatingMethodAccessorImpl.invoke(DelegatingMethodAccessorImpl.
java: 43)
    at java.lang.reflect.Method.invoke(Method.java: 498)
    at sun.instrument.InstrumentationImpl.loadClassAndStartAgent(InstrumentationImpl.
java: 386)
    at sun.instrument.InstrumentationImpl.loadClassAndCallPremain(InstrumentationImpl.
java: 401)
    Exception in thread "main" FATAL ERROR in native method: processing of -javaagent
failed
```

•

关于这个问题笔者在 Spring Boot 的 GitHub 仓库提了一个 Issues, 具体地址是 https:// github.com/spring-projects/spring-boot/issues/27531。在和 Spring Boot 项目成员交流后得出了如下 解决方案。在 IDEA 中打开设置界面, 依次选择 Build, Execution, Deployment → Debugger → Data Views → Kotlin 选项, 进入之后会看到如图 1-5 所示的内容。

| 😫 Settings                     |                                                               | ×             |
|--------------------------------|---------------------------------------------------------------|---------------|
| Qr                             | Build, Execution, Deployment > Debugger > Data Views > Kotlin | $\rightarrow$ |
| Editor                         | ✓ Disable coroutine agent                                     |               |
| Plugins                        |                                                               |               |
| > Version Control              |                                                               |               |
| ✓ Build, Execution, Deployment |                                                               |               |
| > Build Tools                  |                                                               |               |
| > Compiler                     |                                                               |               |
| ✓ Debugger                     |                                                               |               |
| ✓ Data Views                   |                                                               |               |
| Java                           |                                                               |               |
| Java Type Renderers            |                                                               |               |
| JavaScript                     |                                                               |               |
| Kotlin                         |                                                               |               |
| Stepping                       |                                                               |               |
| HotSwap                        |                                                               |               |
| Async Stack Traces             |                                                               |               |
| Remote Jar Repositories        |                                                               |               |
| > Deployment                   |                                                               |               |
| > Android                      |                                                               |               |
| Application Servers            |                                                               |               |
| Coverage                       |                                                               |               |
| > Docker                       |                                                               |               |
| Gradle-Android Compiler        |                                                               |               |
| > Java Profiler                |                                                               |               |
| ?                              | OK Cancel Apply                                               |               |

图 1-5 IDEA Kotlin 配置

注意在 IDEA 默认状态下 Disable coroutine agent 是没有选中的,此时需要选中此选项,修 改成功后单击 Apply 按钮和 OK 按钮完成配置。通过上述配置处理后再进行 debug 启动就不会 遇到本节最开始的问题了。

# 本章小结

本章中对于 Spring Boot 框架的源码获取和编译做出了详细的说明,在整个搭建过程中最为麻烦的问题有两个,第一个是在 Windows 系统下文件名过长的问题,第二个是获取 Spring Boot 依赖的时间问题。这两个问题解决后 Spring Boot 源码阅读环境的搭建就很容易了。本章 基于搭建的源码环境还启动了一个 Spring Boot 应用来证明 Spring Boot 环境的可用性。